• Visit www.hsbc.com.cn; Click "log on" on the top right to access online banking.

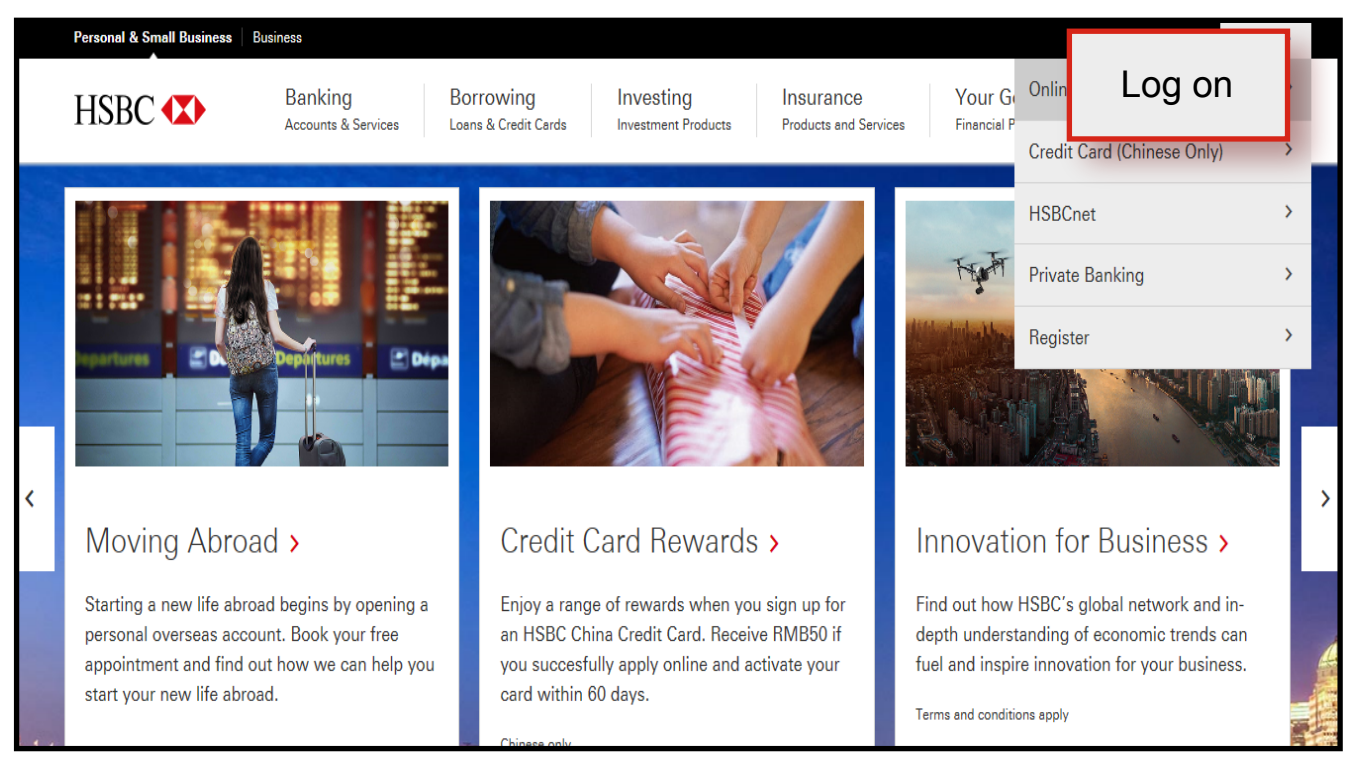

• Here, you can check your account balance instantly, make quick transfers and currency conversion.

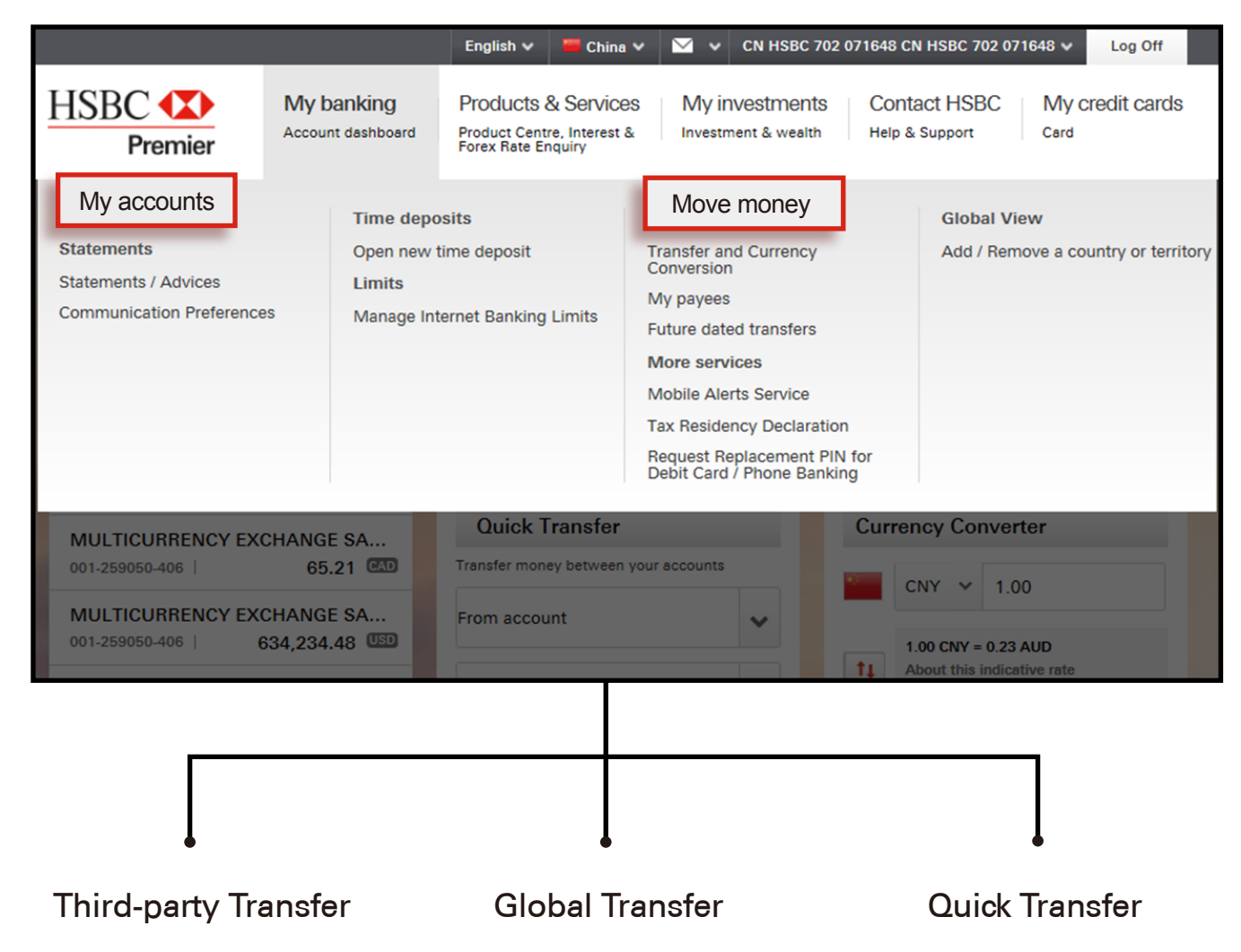

# Third-party Transfer

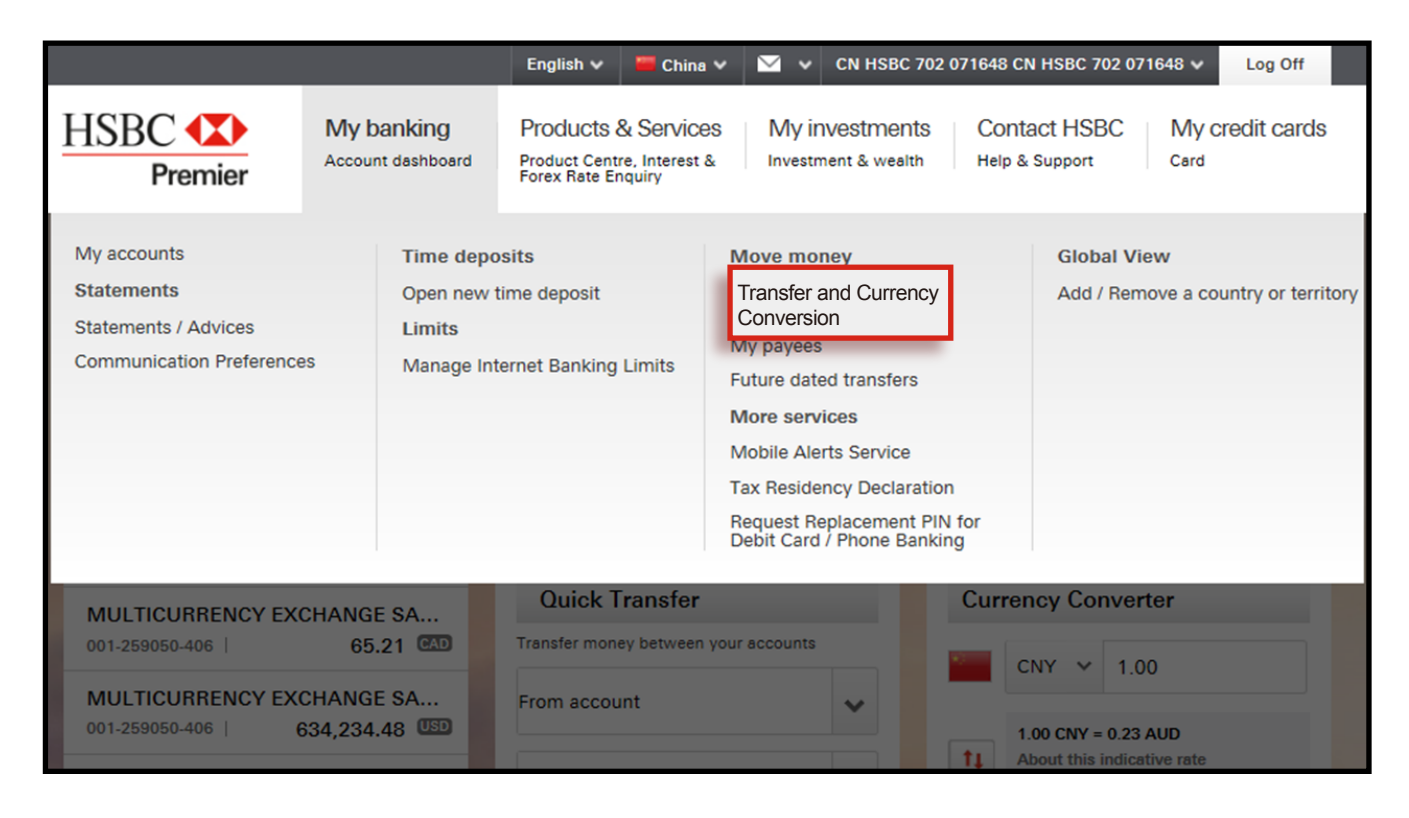

Click on the upper menu → Personal Banking → Transfer and Currency Conversion

| Move Money                                                                                                    |                                                                                                    |            |
|----------------------------------------------------------------------------------------------------|----------------------------------------------------------------------------------------------------|------------|
| Transfer and Currency<br>Conversion                                                                                                    | New transaction                                                                                                    | 3          |
| My payees                                                                                                    | Notice: You may make domestic CNY transfer, overseas remittance, transfer through Glob<br>View, cross-border CNY remittance (currently available for overseas CNY deposit/settleme<br>accounts only), foreign exchange and conversion after selecting the type of debit account<br>and the distinct of the set of the set of | oal<br>ent |
| Future dated transfers                                                                                                    | read<br>nex<br>our<br>(86                                                                                                    |            |
|                                                                                                    | 根据 1 SETTLEMENT ACCOUNT<br>942-071648-050   CMM 25,841.3                                                                                                    | 31         |
| Get a gift and RMB50 reward<br>If you apply for the new HSBC China Credit<br>Card online, you could earn a fantastic gift and<br>RMB50. Call 400-86-95366. | Fro                                                                                                    |            |
|                                                                                                    | Move money to 2 My accounts My payees New pa                                                                                                    | ayee       |
| and the                                                                                                    | Payee type Enter details                                                                                                    |            |
|                                                                                                    |                                                                                                    |            |
|                                                                                                    | Mc Transfer details                                                                                                    |            |
|                                                                                                    | Pa Amount 3 CNV Please enter transfer amount                                                                                                    |            |
|                                                                                                    | Tre Your reference (optional)                                                                                                    |            |
|                                                                                                    | An Date Now Later Recurring                                                                                                    |            |
|                                                                                                    | Please check your transaction details carefully before as the transaction instruction is irrevocable.                                                                                                    | proceeding |
|                                                                                                    | Yo<br>lop<br>lf a transaction falls on a non-working day, it will be portion<br>the next working day.<br>See details of <u>cut-off times</u> for same day processing.                                                                                                    | rocessed   |
|                                                                                                    | Deter Now Ster Recurring                                                                                                    |            |

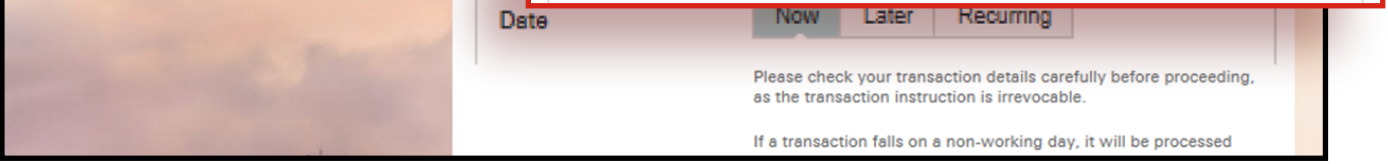

To confirm the transaction, clients will be required to enter transaction code when transferring to a new payee to verify the transaction.

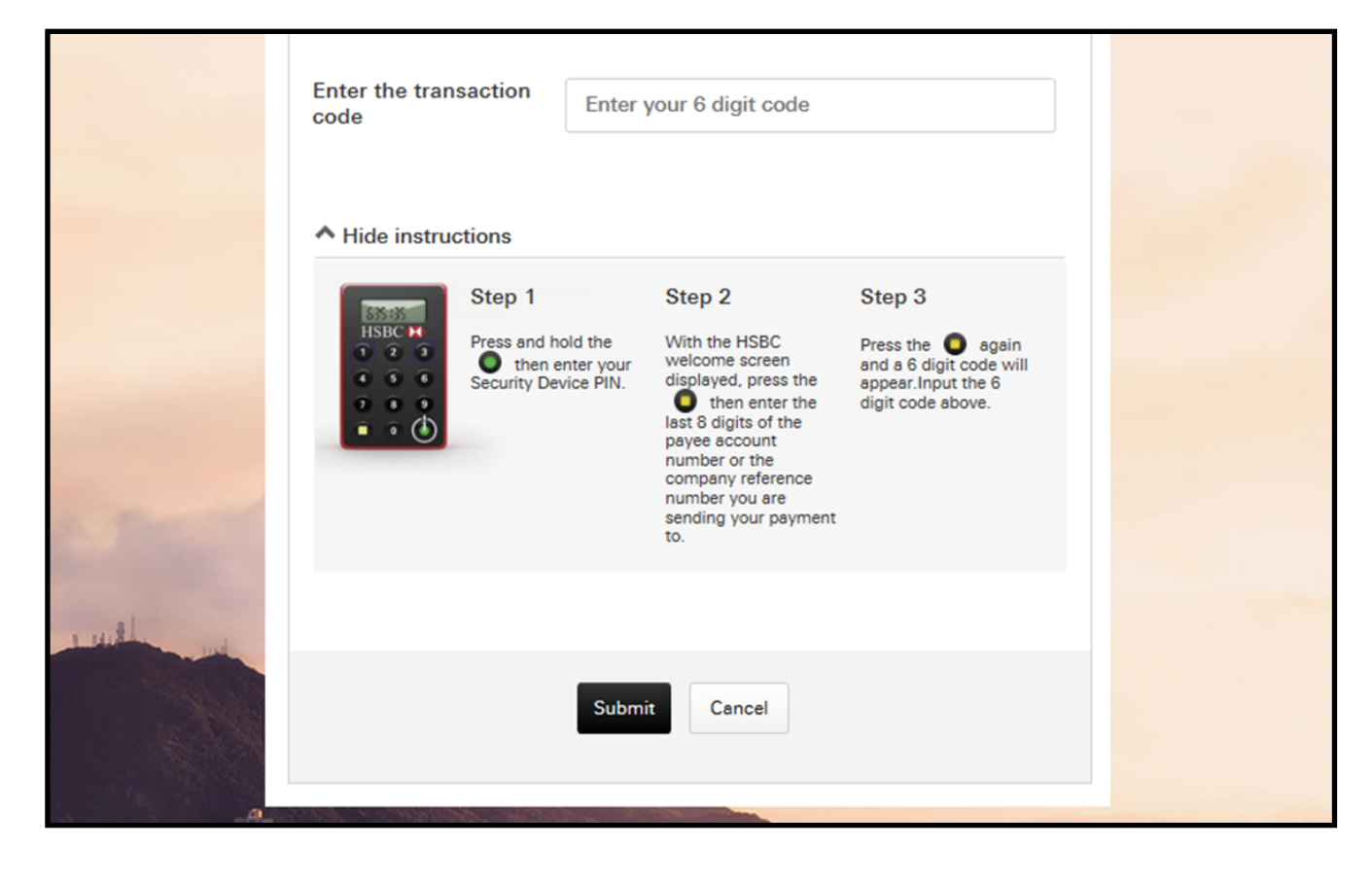

| Move Money                                                                    |                                                                     |                                                                                                    |
|-------------------------------------------------------------------------------|---------------------------------------------------------------------|----------------------------------------------------------------------------------------------------|
| Transfer and Currency<br>Conversion                                           | Verify                                                              | <ul> <li>✓ 2 3</li> </ul>                                                                                         |
| My payees                                                                     | Check the transfer details caref<br>you're ready to make the transf | ully. If you need to make changes, select 'Edit these details'. When<br>er, select 'Confirm'.                     |
| Future dated transfers                                                        | From                                                                | SETTLEMENT ACCOUNT<br>942-071648-050 CNY                                                                          |
| Get a gift and RMB50 reward<br>If you apply for the new HSBC China Credit     | То                                                                  | 1213<br>214343454545 CNY                                                                                          |
| Card online, you could earn a fantastic gift and<br>RMB50. Call 400-86-95366. | Amount                                                              | CNY 100.00                                                                                                    |
|                                                                               | Transfer date Payee other details                                   | Now                                                                                                    |
|                                                                               | Payee name                                                          | 1213                                                                                                    |
|                                                                               | Payee account number                                                | 214343454545                                                                                                    |
| ••••                                                                          | Account type                                                        | Other Local Bank                                                                                                  |
|                                                                               | Bank name and branch                                                | 中国工商银行股份有限公司宿州牡丹支行 102374000049                                                                                   |
|                                                                               |                                                                     | Please check your transaction details carefully before proceeding, as the transaction instruction is irrevocable. |
|                                                                               |                                                                     | Edit these details 🧪                                                                                              |

Confirm

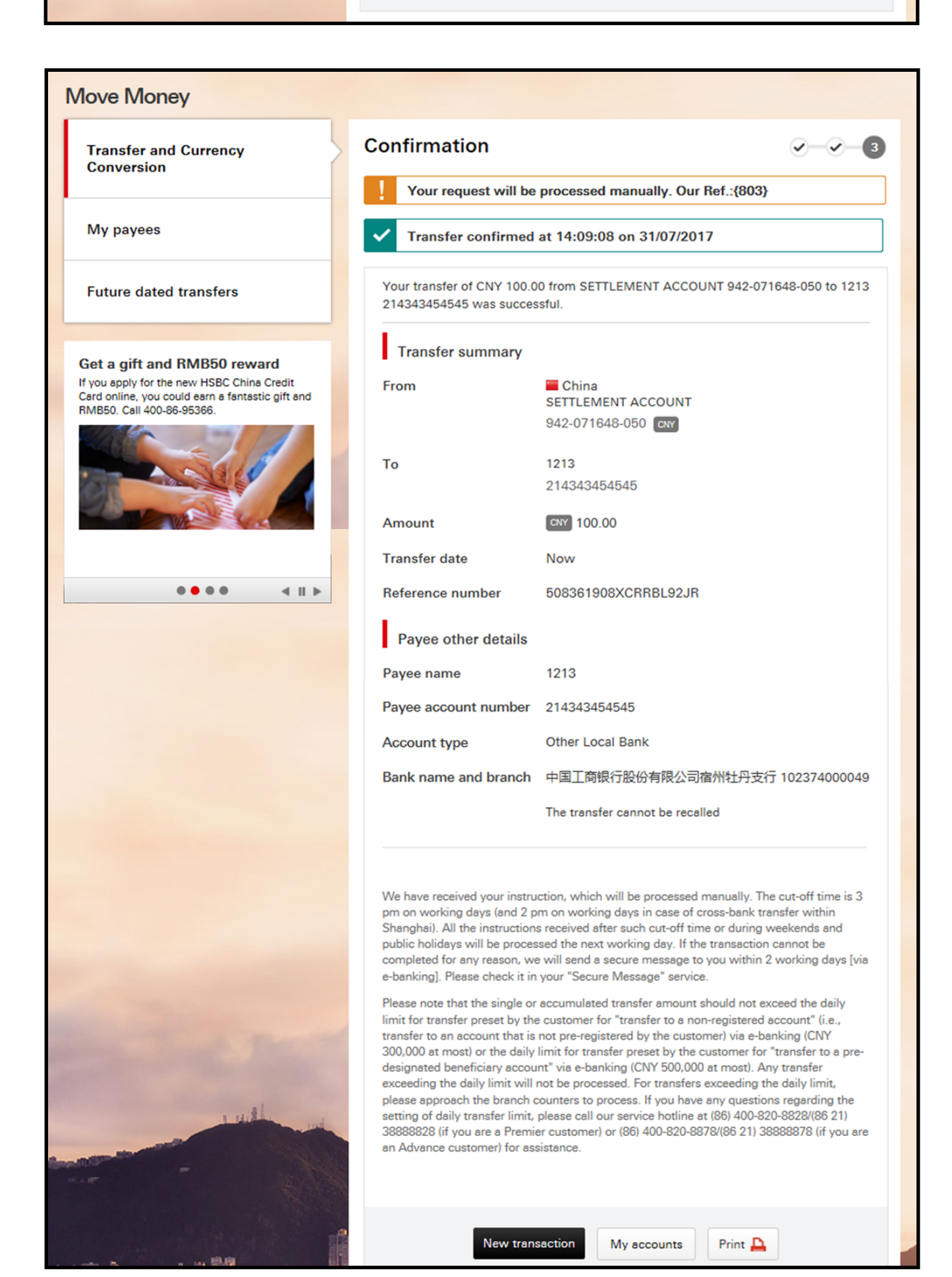

## **Global Transfer**

|                                                                                  |                                                       | English 🗸 📕 China                                                    | a 🗸 🖂 🖌 CN HSBC 702 07                                                                                                    | 1648 CN HSBC 702 071648 V Log Off                               |
|----------------------------------------------------------------------------------|-------------------------------------------------------|----------------------------------------------------------------------|----------------------------------------------------------------------------------------------------|-----------------------------------------------------------------|
| HSBC T                                                                           | My banking<br>Account dashboard                       | Products & Service<br>Product Centre, Interest<br>Forex Rate Enquiry | es My investments<br>& Investment & wealth                                                                                                    | Contact HSBC My credit cards<br>Help & Support Card             |
| My accounts<br>Statements<br>Statements / Advices<br>Communication Preference    | Time depo<br>Open new<br>Limits<br>25 Manage In       | osits<br>time deposit<br>ternet Banking Limits                       | Move money<br>Transfer and Currency<br>Conversion<br>My payees<br>Future dated transfers<br>More services<br>Mobile Alerts Service<br>Tax Residency Declaration<br>Request Replacement PIN for<br>Debit Card / Phone Banking | Global View<br>Add / Remove a country or territory              |
| MULTICURRENCY EXC<br>001-259050-406  <br>MULTICURRENCY EXC<br>001-259050-406   6 | CHANGE SA<br>65.21 (A)<br>CHANGE SA<br>634,234.48 (S) | Quick Transfer<br>Transfer money between<br>From account             | n your accounts                                                                                                    | CNY V 1.00<br>1.00 CNY = 0.23 AUD<br>About this indicative rate |

Click on the upper menu → Personal Banking → Transfer and Currency Conversion

Step 1: Choose a payer account.

Step 2: Choose an associated HSBC international account as the payee account. If clients haven't associated any international account, there will be none shown.

| From                                                        | China<br>MULTICURRENCY EXCHANGE SAVINGS<br>401-057419-406 USD 920,232.36                  | * |  |
|-------------------------------------------------------------|-------------------------------------------------------------------------------------------|---|--|
| To<br>Move money to                                         | My accounts My payees New payee                                                           | ) |  |
| wove money to                                               | Hong Kong SAR<br>CombiNations Statement Savings - JPY<br>007-104060-278   IPY 100,078,967 |   |  |
| Amount                                                      | USD 674.00<br>Exchange rate calculator<br>Global Transfer Fee Tariff                      |   |  |
| Reason for<br>transaction<br>(sending<br>country/territory) | Other Personal travelling expenses (other expenses)                                       |   |  |

Step 3: Input the transaction information. For example: currency type, amount, reasons for transaction. Following the requirements of declaration of international balance of payment, clients will need to select the reasons for transaction in accordance with his/her actual purpose when conducting international transfers, so that the back office can complete the declaration of his/her international transfer.

| From                                  |                                                                                                    |  |  |  |
|---------------------------------------|----------------------------------------------------------------------------------------------------|--|--|--|
|                                       | China<br>MULTICURRENCY EXCHANGE SAVINGS<br>401-057419-406 USD 920,232.36                                                                                    |  |  |  |
| То                                    |                                                                                                    |  |  |  |
| Move money to                         | My accounts My payees New payee                                                                                                    |  |  |  |
|                                       | <ul> <li>Hong Kong SAR</li> <li>CombiNations Statement Savings - JPY</li> <li>007-104060-278   IN 100,078,967</li> </ul>                                    |  |  |  |
| Amount                                | Ust<br>Excha<br>Globa<br>Select                                                                                                    |  |  |  |
| Reason for<br>transaction<br>(sending | Sele     Other Personal travelling expenses (food and accommodation expenses)       Sele     Other Demonstration expenses (food and accommodation expenses) |  |  |  |
| country/territory)                    | Other Personal travelling expenses (transportation expenses)<br>Other Personal travelling expenses (other expenses)                                         |  |  |  |
| Date                                  | Oth Medical and health care related travelling expenses (overseas medical treatment expenses)                                                               |  |  |  |
|                                       | Oth<br>Medical and health care related travelling expenses (overseas<br>health care expenses)                                                               |  |  |  |
| HSBC Global Transfer                  | Medical and health care related travelling expenses (overseas health care expenses)                                                                         |  |  |  |

Step 4: Clients are required to read the important notice.

Step 5: Before submission, clients are required to confirm that he/her has understood and accepted the Notice and Terms and Conditions.

### HSBC Global Transfer

#### **Important Notice:**

1. All the transfers made by the customer using HSBC Global Transfer through foreign currency deposit account opened with the Bank shall be subject to the foreign exchange administrative and other relevant laws, regulations, policies and regulatory requirements in Mainland China (collectively the "Regulatory Provisions"). The Bank's provision of this notice is aimed at assisting and facilitating the customer's awareness of certain relevant Regulatory Provisions, including but not limited to:

(1) CNY is not allowed for cross-border fund transfer.

(2) Outward transfer can only be conducted through foreign currency exchange accounts, while foreign currency notes accounts are not eligible for either inward or outward fund transfer.

(3) Outward foreign currency transfers conducted via e-banking shall be restricted to the items under non-business current account.

(4) Any domestic individual making cross-border FCY remittance in any day of an accumulative amount no more than USD 50,000 (or equivalent) from his/her foreign currency deposit account may conduct such transfer at the Bank with his/her valid identity certificate. Any transfer exceeding such limit shall be conducted with the proper supporting documents evidencing the transaction amount under the current account.

(5) When conducting personal foreign currency business, both the Bank and the individual customer shall comply with the relevant rules such as the Measures for the Administration of Individual Foreign Exchange, and shall not evade the quota control by splitting the transaction or otherwise or evade the authenticity control with fake commercial documents or vouchers. If the Bank suspects that the customer who submits his/her remittance application is evading the quota control by splitting the transaction, pursuant to the Regulatory Provisions, the Bank shall and has the right to request the customer to provide documentary evidence to prove the authenticity of the transaction (even if the transaction amount is within the applicable limit per year or per transaction). The Bank shall and has the right to refuse to provide the e-banking foreign currency service to any customer who evades the quota control by splitting the transaction.

(6) Instruction for overseas remittance will not be executed unless the BOP reporting is completed promptly and accurately. The customer is obliged to complete the BOP reporting for any funds from overseas remittance within 5 working days after such funds are properly received.

2. Whilst reasonable care has been taken in preparing this notice, the Bank makes no guarantee that the description herein about the relevant Regulatory Provisions is accurate, comprehensive, complete or up-to-date, and the Bank accepts no responsibility or liability. The Regulatory Provisions may be adjusted, updated and amended from time to time and may differ from what are stated hereinabove. The Bank has no obligation to inform the customers of any Regulatory Provisions adjusted, updated and/or amended from time to time in any way. The provision of this notice by the Bank does not represent and shall not be considered as the Bank being obliged to inform the customers of any Regulatory Provisions adjusted, updated and/or amended from time to time. The Bank kindly suggests the customers pay close attention to the Regulatory Provisions adjusted, updated and/or amended from time to time on their own.

3. The customer shall understand that the Bank's exercise of rights and powers required and granted under the Regulatory Provisions shall not affect, and shall be without prejudice to, any and all rights available to the Bank under the applicable terms and conditions, including but not limited to the General Terms for Personal Accounts, Joint Accounts and Business Accounts, Terms for Personal Users of HSBC e-Banking and General Terms for HSBC Global View.

I confirm that my purpose of using foregin currency is consistent with the reason for transaction stated previously. I have read, understood and accepted the above Notice and the Terms and Conditions, and undertake I have not violated the relevant regulatory requirements. Submit Cancel

| Step 6: | The verification | page for o | clients to | confirm | the deal. |
|---------|------------------|------------|------------|---------|-----------|
|---------|------------------|------------|------------|---------|-----------|

| Move Money             |                                                                                                    |                                                                                                    |
|------------------------|----------------------------------------------------------------------------------------------------|----------------------------------------------------------------------------------------------------|
| Transfer and Currency  | Verify                                                                                                    | ~ <b>-</b>                                                                                                    |
| Conversion             | Exchange rate                                                                                                    | 1USD = JPY 113.1521<br>Real-time FX rate at 16:08 CST on 06/07/2017                                                                                                    |
| My payees              | From                                                                                                    | China                                                                                                    |
| Future dated transfers |                                                                                                    | 401-057419-406 usp                                                                                                    |
|                        | То                                                                                                    |                                                                                                    |
|                        |                                                                                                    | Hong Kong SAR<br>CombiNations Statement Savings - JPY                                                                                                    |
|                        | Credit amount                                                                                                    | JPY 76,265                                                                                                    |
|                        | Debit amount                                                                                                    | USD 674.00                                                                                                    |
|                        | Amount                                                                                                    | USD 674.00                                                                                                    |
|                        | Transfer date                                                                                                    | Now<br>Please check your transaction details carefully before<br>proceeding, as the transaction instruction is irrevocable.                                                                                                    |
|                        | Reason for transaction<br>(sending<br>country/territory)                                                                                                    | 23029C Other Personal travelling expenses (other expenses)                                                                                                    |
|                        |                                                                                                    | Edit these details 🧪                                                                                                    |
|                        | HSBC Global Transfer                                                                                                    |                                                                                                    |
|                        | Special notice for using HSBC<br>This is the HSBC Global Transfe<br>currency fund transfer provided<br>referred to "HSBC" and "HSBC<br>provided by you to HSBC Bank<br>information and any other infor<br>collected, processed and share<br>Accounts, Joint Accounts and<br>overseas to overseas HSBC Gro<br>the HSBC Group members will<br>information pursuant to HSBC | Slobal Transfer from your account held with HSBC China<br>er service (the "Service"), a platform for cross-border foreign<br>I by HSBC Holdings plc and its subsidiaries worldwide (hereinafter<br>Group"). By using this Service, you agree that the information<br>(China) Company Limited ("HSBC China"), including your account<br>mation necessary for the purpose of this Service, may be<br>d by HSBC China pursuant to the General Terms for Personal<br>Business Accounts, including but not limited being transmitted<br>up members for their processing, use and retaining. Each and all<br>apply necessary security measures to reasonably protect your<br>Group's internal policies as well as the applicable local regulatory |
|                        | requirements, laws, regulations                                                                                                    | Confirm Cancel                                                                                                    |
|                        |                                                                                                    |                                                                                                    |

Step 7: Confirm the completion of the deal. There will be a transaction code for client's reference.

| Move Money             |                                                          |                                                                    |  |  |
|------------------------|----------------------------------------------------------|--------------------------------------------------------------------|--|--|
| Transfer and Currency  | Confirmation                                             |                                                                    |  |  |
| Conversion             | Transfer confirmed on 06/07/2017 at 16:12:18             |                                                                    |  |  |
| My payees              | Exchange rate                                            | 1USD = JPY 113.162<br>Real-time FX rate at 16:12 CST on 06/07/2017 |  |  |
|                        | From                                                     |                                                                    |  |  |
| Future dated transfers |                                                          | China<br>MULTICURRENCY EXCHANGE SAVINGS                            |  |  |
|                        |                                                          | 401-057419-406 USD                                                 |  |  |
|                        |                                                          |                                                                    |  |  |
|                        | То                                                       |                                                                    |  |  |
|                        |                                                          | Hong Kong SAR     CombiNations Statement Savings - JPY             |  |  |
|                        |                                                          | 007-104060-278 JPY                                                 |  |  |
|                        | Credit amount                                            | JPY 76,271                                                         |  |  |
|                        | Debit amount                                             | USD 674.00                                                         |  |  |
|                        | Amount                                                   | uso 674.00                                                         |  |  |
|                        | Transfer date                                            | Now                                                                |  |  |
|                        | Reason for transaction<br>(sending<br>country/territory) | 23029C Other Personal travelling expenses (other expenses)         |  |  |
|                        | Reference number                                         | GPUVDMWPH1                                                         |  |  |
|                        |                                                          |                                                                    |  |  |
|                        |                                                          |                                                                    |  |  |
|                        | New tran                                                 | nsaction My accounts Print                                         |  |  |
|                        |                                                          |                                                                    |  |  |

### **Quick Transfer**

After log-in, you can make quick transfer among joint accounts under "My Account" page.

| ••••       |                                                                                        |                                                   |
|------------|----------------------------------------------------------------------------------------|---------------------------------------------------|
| Q<br>Trans | Q<br>Trans<br>Transfer money between yo                                                | your accounts                                     |
|            | From account                                                                           | 1.00 CNY = 0.23 AUD<br>About this indicative rate |
|            | To account                                                                             | AUD V 0.23                                        |
|            | Pleas<br>"Tran<br>Tran<br>Please verify the above deta<br>"Transfor" button to confirm | re money 📩 Reset                                  |
|            | Transfer Cancel                                                                        |                                                   |

| ●●●● < Ⅱ ► | C           | onfirmation         |                                  | Cu    | rrency Converter                                  |
|------------|-------------|---------------------|----------------------------------|-------|---------------------------------------------------|
|            | Froi        | Confirn             | nation                           |       | CNY ¥ 1.00                                        |
|            | То          | From                | SETTLEMENT ACC<br>942-071648-050 | COUNT | 1.00 CNY = 0.23 AUD<br>About this indicative rate |
|            | Am          | То                  | CURRENT ACCOU<br>WITH INTEREST   | NT    | Rates subject to change 👔                         |
|            | Refe<br>nun | Amount              | CNY 100.00                       |       | AUD ♥ 0.23                                        |
|            |             | Reference<br>number | 508361908XCRRZ<br>X              | ZLSZY | ve money 💼 Reset                                  |
|            | Stri        |                     | New transaction                  |       |                                                   |